# **TIBCO SmartSockets™**

.NET User's Guide and Tutorial

Software Release 6.8 July 2006

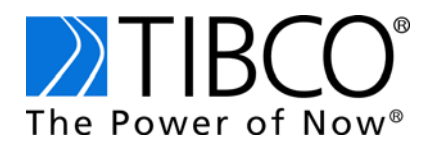

#### Important Information

SOME TIBCO SOFTWARE EMBEDS OR BUNDLES OTHER TIBCO SOFTWARE. USE OF SUCH EMBEDDED OR BUNDLED TIBCO SOFTWARE IS SOLELY TO ENABLE THE FUNCTIONALITY (OR PROVIDE LIMITED ADD-ON FUNCTIONALITY) OF THE LICENSED TIBCO SOFTWARE. THE EMBEDDED OR BUNDLED SOFTWARE IS NOT LICENSED TO BE USED OR ACCESSED BY ANY OTHER TIBCO SOFTWARE OR FOR ANY OTHER PURPOSE.

USE OF TIBCO SOFTWARE AND THIS DOCUMENT IS SUBJECT TO THE TERMS AND CONDITIONS OF A LICENSE AGREEMENT FOUND IN EITHER A SEPARATELY EXECUTED SOFTWARE LICENSE AGREEMENT, OR, IF THERE IS NO SUCH SEPARATE AGREEMENT, THE CLICKWRAP END USER LICENSE AGREEMENT WHICH IS DISPLAYED DURING DOWNLOAD OR INSTALLATION OF THE SOFTWARE (AND WHICH IS DUPLICATED IN THE *TIBCO SMARTSOCKETS INSTALLATION GUIDE*). USE OF THIS DOCUMENT IS SUBJECT TO THOSE TERMS AND CONDITIONS, AND YOUR USE HEREOF SHALL CONSTITUTE ACCEPTANCE OF AND AN AGREEMENT TO BE BOUND BY THE SAME.

This document contains confidential information that is subject to U.S. and international copyright laws and treaties. No part of this document may be reproduced in any form without the written authorization of TIBCO Software Inc.

TIB, TIBCO, Information Bus, The Power of Now, TIBCO Adapter, RTclient, RTserver, RTworks, SmartSockets, and Talarian are either registered trademarks or trademarks of TIBCO Software Inc. in the United States and/or other countries.

EJB, J2EE, JMS and all Java-based trademarks and logos are trademarks or registered trademarks of Sun Microsystems, Inc. in the U.S. and other countries.

All other product and company names and marks mentioned in this document are the property of their respective owners and are mentioned for identification purposes only.

This software may be available on multiple operating systems. However, not all operating system platforms for a specific software version are released at the same time. Please see the readme.txt file for the availability of this software version on a specific operating system platform.

THIS DOCUMENT IS PROVIDED "AS IS" WITHOUT WARRANTY OF ANY KIND, EITHER EXPRESS OR IMPLIED, INCLUDING, BUT NOT LIMITED TO, THE IMPLIED WARRANTIES OF MERCHANTABILITY, FITNESS FOR A PARTICULAR PURPOSE, OR NON-INFRINGEMENT.

THIS DOCUMENT COULD INCLUDE TECHNICAL INACCURACIES OR TYPOGRAPHICAL ERRORS. CHANGES ARE PERIODICALLY ADDED TO THE INFORMATION HEREIN; THESE CHANGES WILL BE INCORPORATED IN NEW EDITIONS OF THIS DOCUMENT. TIBCO SOFTWARE INC. MAY MAKE IMPROVEMENTS AND/OR CHANGES IN THE PRODUCT(S) AND/OR THE PROGRAM(S) DESCRIBED IN THIS DOCUMENT AT ANY TIME.

Copyright © 1991-2006 TIBCO Software Inc. ALL RIGHTS RESERVED.

TIBCO Software Inc. Confidential Information

# Contents

| Figures                                                                                                    | v                                |
|----------------------------------------------------------------------------------------------------|----------------------------------|
| Preface v                                                                                                    | ′ii                              |
| About This Book                                                                                                    | ′iii                             |
| Intended Audiencev                                                                                                    | ′iii                             |
| Related Documentation       Using the Online Documentation                                                                                                    | ix<br>ix                         |
| How to Contact TIBCO Support.                                                                                                    | х                                |
| Chapter 1 Using the TIBCO SmartSockets Class Library with Visual Studio .NET                                                                                                    | 1                                |
| Referencing the TIBCO SmartSockets .NET Assembly                                                                                                    | 2                                |
| Using the Global Assembly Cache (GAC) Utility<br>Installing the SmartSockets Assembly in the GAC<br>Uninstalling the SmartSockets Assembly from the GAC                                                                   | 3<br>3<br>3                      |
| Chapter 2 Getting Started with TIBCO SmartSockets .NET API                                                                                                    | 5                                |
| TIBCO SmartSockets .NET Configuration         Using the App.config File         Using an External File         Using an External File with App.config                                                                     | 6<br>6<br>7<br>7                 |
| Writing a SmartSockets Program in Visual Studio .NET         Introduction to the Classes, Events, and Delegates used in this Program                                                                                      | 8<br>8<br>10                     |
| Example Programs       1         SSChat: Multi-User Chat Room       1         Exploring frmMain       1         Notes:       2         WhoWhere: Electronic Message Board       2         The Display Board Form.       2 | 17<br>17<br>18<br>21<br>24<br>29 |
| Index                                                                                                    | 39                               |

iv | Contents

# **Figures**

| Figure 1 | The Add Reference Window     | 2  |
|----------|------------------------------|----|
| Figure 2 | Form Window                  | 10 |
| Figure 3 | Code Window                  | 11 |
| Figure 4 | Form1 with Text Box          | 12 |
| Figure 5 | C# Method Wizard             | 13 |
| Figure 6 | Figure 9 SSChat Login Window | 17 |

vi Figures

# Preface

TIBCO SmartSockets is a message-oriented middleware product that enables programs to communicate quickly, reliably, and securely across:

- local area networks (LANs)
- wide area networks (WANs)
- the Internet

TIBCO SmartSockets takes care of network interfaces, guarantees delivery of messages, handles communications protocols, and directs recovery after system or network problems. This enables you to focus on higher-level requirements rather than the underlying complexities of the network.

This guide and tutorial is intended for software developers and project managers who want to familiarize themselves with the SmartSockets .NET API. Here you will find information about using the SmartSockets .NET API with Microsoft Visual Studio .NET, tutorials designed to get you started with SmartSockets .NET API, and a complete reference for the SmartSockets s.

### Topics

- About This Book, page viii
- How to Contact TIBCO Support, page x

# **About This Book**

This User's Guide and Tutorial provides the detailed information you need to use and develop distributed applications with the TIBCO SmartSockets<sup>TM</sup> .NET API. This guide also includes a tutorial to help you quickly learn to use the SmartSockets .NET API. Before starting the tutorial, install SmartSockets. Installation instructions for SmartSockets can be found in the *TIBCO SmartSockets Installation Guide*.

This guide is intended to be a supplement to the *TIBCO SmartSockets User's Guide*. Many key concepts are explained in detail there and are the same for both the .NET and C application program interfaces (APIs). This guide gives a brief overview of SmartSockets, emphasizing the differences between the .NET and C APIs.

For detailed reference information about the SmartSockets .NET classes, see the online reference information provided in MSDN Help format with the SmartSockets product. The *TIBCO SmartSockets Installation Guide* tells you where to find those files. For an overview of the new features, changes, and enhancements in this Version 6.8 release, see the *TIBCO SmartSockets Release Notes*.

## **Intended Audience**

This guide is for software developers and project managers who want to know how SmartSockets and the SmartSockets .NET API can help them build distributed applications with program-to-program communication.

Some prerequisite knowledge is needed to understand the concepts and examples in this guide:

- · basic knowledge of the Windows operating system
- working knowledge of the Microsoft .NET Framework
- understanding of general messaging and publish/subscribe concepts and terminology
- understanding of the SmartSockets messaging and publish/subscribe concepts described in the *TIBCO SmartSockets User's Guide*

## **Related Documentation**

This guide and tutorial supplements the information presented in the following documents:

- TIBCO SmartSockets Installation Guide
- TIBCO SmartSockets Tutorial
- TIBCO SmartSockets User's Guide

Familiarize yourself with the information in these more general documents before working with this guide and tutorial, which is specific to the SmartSockets .NET API.

The following documents are also included in the SmartSockets documentation set:

- TIBCO SmartSockets API Quick Reference
- TIBCO SmartSockets Application Programming Interface
- TIBCO SmartSockets C++ User's Guide
- TIBCO SmartSockets cxxipc Class Library
- TIBCO SmartSockets Java User's Guide and Tutorial
- TIBCO SmartSockets .NET User's Guide and Tutorial
- TIBCO SmartSockets Utilities
- *TIBCO SmartSockets C++, Java, and .NET Class Libraries* (These API reference materials are available in HTML format only. Access the references through the TIBCO HTML documentation interface.)

## **Using the Online Documentation**

The SmartSockets documentation files are available for you to download separately, or you can request a copy of the TIBCO Documentation CD.

# How to Contact TIBCO Support

For comments or problems with this manual or the software it addresses, please contact TIBCO Support as follows.

• For an overview of TIBCO Support, and information about getting started with TIBCO Support, visit this site:

http://www.tibco.com/services/support

• If you already have a valid maintenance or support contract, visit this site:

http://support.tibco.com

Entry to this site requires a user name and password. If you do not have a user name, you can request one.

# Chapter 1 Using the TIBCO SmartSockets Class Library with Visual Studio .NET

This chapter describes how to use the TIBCO SmartSockets .NET assembly with Microsoft Visual Studio and how to register the assembly with the Global Access Cache for future sessions.

Topics

- Referencing the TIBCO SmartSockets .NET Assembly, page 2
- Using the Global Assembly Cache (GAC) Utility, page 3

# **Referencing the TIBCO SmartSockets .NET Assembly**

To access the .NET API from within Microsoft Visual Studio .NET, you need to add a reference to the .NET assembly. To add a reference to the TIBCO SmartSockets Assembly in your Visual Studio .NET project, perform these steps:

1. Select **Project>Add Reference**. The **Add Reference** dialog box appears, as shown in Figure 1.

| Component Name                | Version    | Path                             |          |        |
|-------------------------------|------------|----------------------------------|----------|--------|
| Accessibility.dll             | 1.0.5000.0 | C:\WINNT\Microsoft.NET\Fra       |          | Select |
| adodb                         | 7.0.3300.0 | c:\Program Files\Microsoft.NE    | - 1      |        |
| CRVsPackageLib                | 9.1.5000.0 | c:\Program Files\Common File     |          |        |
| CrystalDecisions.CrystalRepo  | 9.1.5000.0 | c:\Program Files\Common File     |          |        |
| CrystalDecisions.ReportSource | 9.1.5000.0 | c:\Program Files\Common File     |          |        |
| CrystalDecisions.Shared       | 9.1.5000.0 | c:\Program Files\Common File     |          |        |
| CrystalDecisions.Web          | 9.1.5000.0 | c:\Program Files\Common File     |          |        |
| CrystalDecisions.Windows.Fo   | 9.1.5000.0 | c:\Program Files\Common File     |          |        |
| CrystalEnterpriseLib          | 9.1.5000.0 | c:\Program Files\Common File     |          |        |
| CrystalInfoStoreLib           | 9.1.5000.0 | c:\Program Files\Common File     |          |        |
| CrystalKeyCodeLib             | 9.1.5000.0 | c:\Program Files\Common File     | -1       |        |
| CrystalPluoinMort ib          | 9.1.5000.0 | c:\Program Files\Common File     | <u> </u> |        |
| ected Components:             |            |                                  |          |        |
| omponent Name                 | Туре       | Source                           |          | Remov  |
| BCO.SS.dl                     | File       | C:\Program Files\Tibco\ss65\bin. |          |        |
|                               |            |                                  |          |        |

Figure 1 The Add Reference Window

- 2. Select the TIBCO.SS.dll file as follows:
  - a. Select the .NET tab
  - b. Click Browse then navigate to %RTHOME%\bin\i86\_w32, where %RTHOME% is the directory in which SmartSockets is installed.
  - c. Double click TIBCO.SS.dll.

The **TIBCO.SS.dll** file appears in the **Selected Components** list box, as shown in Figure 1.

3. Click OK.

You are now ready to use the TIBCO SmartSockets assembly in your project.

## Using the Global Assembly Cache (GAC) Utility

If you want to make the SmartSockets .NET assembly available to all applications on the computer, you can install (register) the assembly in the GAC. This section provides procedures to both install and uninstall the assembly.

#### Installing the SmartSockets Assembly in the GAC

To install the .NET assembly with the GAC, perform these steps:

1. Verify that the GAC utility program is installed on the computer. This executable file, gacutil.exe, is usually stored in one of these locations:

C:\Program Files\Microsoft Visual Studio .NET\FrameworkSDK\bin\

or

C:\WINNT\Microsoft.NET\Framework\<version>\gacutil.exe

2. Run the GAC utility with the /i (install) option in a SmartSockets console window:

gacutil\_dir\gacutil.exe /i "ss\_lib\_dir\TIBCO.SS.dll"

where *gacutil\_dir* is the full path to gacutil.exe and where *ss\_lib\_dir* is the location of the SmartSockets library.

Example:

```
C:\WINNT\Microsoft.NET\Framework\v1.0.3705\gacutil.exe /i
"%RTHOME%\bin\i86_w32\TIBCO.SS.dll"
```

#### Uninstalling the SmartSockets Assembly from the GAC

To uninstall the assembly from the GAC:

- 1. Verify that the GAC utility program is installed on the computer. (See step 1, above.)
- 2. Run the GAC utility with the /u (uninstall) option in a SmartSockets console window:

gacutil\_dir /u "ss\_lib\_dir\TIBCO.SS.dll"

where *gacutil\_dir* is the full path to gacutil.exe and where *ss\_lib\_dir* is the location of the SmartSockets library.

Example:

```
C:\WINNT\Microsoft.NET\Framework\v1.0.3705\gacutil.exe /u
"%RTHOME%\bin\i86_w32\TIBCO.SS.dll"
```

4 Chapter 1 Using the TIBCO SmartSockets Class Library with Visual Studio .NET

# Chapter 2 Getting Started with TIBCO SmartSockets .NET API

This chapter provides tutorial-style examples that you can work through to familiarize yourself with TIBCO SmartSockets and the TIBCO SmartSockets .NET API.

### Topics

- TIBCO SmartSockets .NET Configuration, page 6
- Writing a SmartSockets Program in Visual Studio .NET, page 8
- Example Programs, page 17

# **TIBCO SmartSockets .NET Configuration**

You can configure TIBCO SmartSockets .NET in one of three ways:

- Using the App.config file from within your .NET solution
- Using an external file
- Using both the App.config file and an external file

In all cases, use the Tut.loadOptions() method to load the configuration file or files.

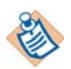

The naming standards for SmartSockets configuration options are consistent with those for SmartSockets java properties.

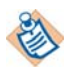

Use standard key, value attributes within the configuration options parameters.

The following table provides a quick reference for configuring SmartSockets .NET.

 Table 1
 Configuration File Quick Reference

| Config File   | Element Tag                   | Parameter Tag             | Tut.loadOptions();<br>Parameters              |
|---------------|-------------------------------|---------------------------|-----------------------------------------------|
| App.config    | <appsettings></appsettings>   | <add></add>               | None                                          |
| External File | <smartsockets></smartsockets> | <option name=""></option> | URL or directory-path location of config file |

## Using the App.config File

If you are using the .NET Framework version 1.1 or later, you can configure SmartSockets options within the app.config file using the <appSettings> element with the <add> parameter. Here is an example:

Use Tut.loadOptions() without parameters to load SmartSockets options from App.config.

#### Using an External File

You can configure SmartSockets options within an external XML file using the <SmartSockets> element with the <option name> node. Use standard key, value attributes with the <option name> element. Use Tut.loadOptions(<string>), passing either a URL or a directory path to load the configuration file.

In this example, a URL identifies the location of the configuration file.

```
Tut.loadOptions("http://localhost/config/config.xml");
```

In this example, a directory path identifies the location of the configuration file.

```
Tut.loadOptions(""c:\\config\\config.xml"");
```

Below is an example configuration file.

You can place the SmartSockets element at any level except at the root. If multiple SmartSockets elements are found, they are parsed in the order found, overriding previous options. Tut.loadOptions() will ignore any other elements, allowing for an easy addition of SmartSockets configuration attributes into existing XML files.

### Using an External File with App.config

The options in App.config can act as a default configuration. You can then override individual options using an external configuration file. The last options loaded override any previously read options. Here is an example:

```
Tut.loadOptions();
Tut.loadOptions(""c:\\config\\config.xml"");
```

The first call to Tut.loadOptions() loads the configuration options from App.config. The second call loads the options from config.xml, overriding any options that were set inside App.config and exist in config.xml. Options that are set in App.config, but not in config.xml still retain their values.

## Writing a SmartSockets Program in Visual Studio .NET

This section provides a procedure to write a simple C# SmartSockets program in Visual Studio .NET and descriptions of the classes used in the example.

The first part of the SmartSockets program invokes a connection to an RTserver and sets up the delegates that will process messages and errors from the server. The second part sends and receives a message to and from a subscribing RTclient.

#### Introduction to the Classes, Events, and Delegates used in this Program

This section briefly describes the classes used in the example program, which follows. For detailed information about all SmartSockets Classes, Events, and Delegates for .NET, see *TIBCO SmartSockets .NET API Reference* (HTML only).

#### TipcMt

The TipcMt methods create and retrieve information about message types, which are templates for messages. Many of the constants associated with TipcMt can be found in TipcMt fields; for example, the message type number for an "info" message would be TipcMt\_Fields.INFO.

#### TipcMsg

The TipcMsg methods construct, manipulate and destroy messages as well as constructing and accessing the fields in the data section of a message.

#### TipcSvc

TipcSvc is a static factory class for creating instances of the TipcMt, TipcMsg, TipcConnClient, TipcConnServer, and TipcSvc classes. Objects of the required concrete classes that are created with this factory class.

TipcMsg msgOut = TipcSvc.createMsg(TipcMt\_Fields.INF0)

#### TipcMsgEvent

TipcMsgEvent occurs when a message is processed, as in TipcSrv.mainloop.

Connection process events are raised while processing a message. This callback type is the most frequently used. A process delegate method is called for every of message received. When any message of any type is processed by calling process or mainLoop, the process callback is called.

| TibcMsgHandler [ | Delegate                                                                                                    |
|------------------|----------------------------------------------------------------------------------------------------|
|                  | Represents the method that will handle the TipcMsgEvent event.                                                                                                    |
|                  | <pre>Srv.TipcMsgEvent += new TipcMsgHandler(this.msgHandler);</pre>                                                                                                    |
| TipcMsgEventArg  | IS                                                                                                    |
|                  | This class contains event data for the TipcMsgEvent.                                                                                                    |
| TipcSrv          |                                                                                                    |
|                  | TipcSrv methods communicate with RTserver to receive and process messages, for example, TipcSrv.mainLoop                                                                                                    |
| TipcException    |                                                                                                    |
|                  | Superclass of all SmartSockets exceptions. This class defines an error number which may be set for some errors.                                                                                                    |
|                  | <pre>catch (TipcException ex) { }</pre>                                                                                                    |
| TipcDefs         |                                                                                                    |
|                  | The TipcDefs structure contains constants used across all classes.                                                                                                    |
|                  | Example: TipcDefs.CONN_FULL                                                                                                    |
| TipcProcessCb    |                                                                                                    |
|                  | The user interface for connection process callbacks.                                                                                                    |
|                  | Connection process callbacks are executed while processing a message. This callback type is the most frequently used. A process callback can be called for a specific type of message, on a specific subject (destination), or created globally and called for all messages. For example, a process callback can be created for the INFO message type. When any message of that type is processed by calling process or mainLoop, the process callback is called. If the process callback is created globally, it is called for all INFO messages as well as any other type of message. |
|                  | TipcProcessCB is included in this section for completeness only. TIBCO recommends that you use events and event handlers instead.                                                                                                    |

### Writing the Program

Before you begin, start a new Visual C# Windows Application project and add the TIBCO.SS reference. (See Referencing the TIBCO SmartSockets .NET Assembly on page 2)

Perform these steps to create the RTserver connection program:

#### Task A Create a Quit Button

1. From the Windows Form Controls, select the Button icon and place a button on the Form, as pictured in Figure 2.

Figure 2 Form Window

|      | ļ  | -  | F  | DI  | 'n | n1 | e, |    |    |     |    |   |    |   | 161 | 1.24 |    |    |    |   |    |    |    |    |   |    |   |    |    | l |    | 1  | 10 | J  | ×  | 1  |
|------|----|----|----|-----|----|----|----|----|----|-----|----|---|----|---|-----|------|----|----|----|---|----|----|----|----|---|----|---|----|----|---|----|----|----|----|----|----|
|      |    |    |    |     |    |    |    |    |    |     |    |   |    |   |     |      |    |    |    |   | 11 | 1  |    |    |   |    |   |    |    |   |    |    |    | 1  |    |    |
|      |    |    |    |     |    |    |    |    |    |     |    |   |    |   |     |      |    |    |    |   |    |    |    |    | 1 |    |   |    |    |   |    |    |    |    |    |    |
|      | 1  |    | 1  | 1   |    |    | 3  |    | 1  | 1   |    |   | 1  |   | 1   | 1    |    | 88 | 1  |   |    | 1  | 1  |    | 3 | 1  | 1 | 3  | 1  | 1 |    |    |    | 1  |    |    |
|      |    |    | 1  | 1   |    |    | 1  |    | 1  | 1   |    |   |    |   |     |      |    | 88 |    |   |    |    | 1  |    | 1 |    |   | 1  |    |   |    |    | 1  |    | 83 |    |
|      | 1  |    | 3  | 1   |    |    | 3  |    | 3  | 1   |    |   | 1  |   |     | 1    |    | 83 | 1  |   |    | 1  |    |    | 1 |    |   | 1  |    |   |    |    | 1  | 1  | 8  |    |
|      | 1  |    | 1  | 1   |    |    | 1  |    | 1  | 1   |    |   |    |   |     |      |    | 83 |    |   |    |    | 1  |    | 1 |    |   | 1  |    |   |    |    |    |    | 83 |    |
|      |    |    |    |     |    |    |    |    |    |     |    |   |    |   |     |      |    |    |    |   |    |    |    |    |   |    |   |    |    |   |    |    |    |    |    |    |
|      | 1  |    | 1  | 1   |    |    | 1  |    | 1  | 1   |    |   |    |   |     |      |    | 10 |    |   |    |    | 1  |    | 1 |    |   | 1  |    |   |    |    |    |    |    |    |
|      |    |    |    |     |    |    |    |    |    |     |    |   |    |   |     |      |    |    |    |   |    |    |    |    |   |    |   |    |    |   |    |    |    |    |    |    |
|      |    |    |    |     |    |    |    |    |    |     |    |   |    |   |     |      |    |    |    |   |    |    |    |    |   |    |   |    |    |   |    |    |    |    |    |    |
|      |    |    |    |     |    |    |    |    |    |     |    |   |    |   |     |      |    |    |    |   |    |    |    |    |   |    |   |    |    |   |    |    |    |    |    |    |
|      | 1  |    |    |     |    |    |    |    |    |     |    |   |    |   |     |      |    |    |    |   |    |    |    |    | 1 |    |   | 3  |    |   | 1  |    |    |    |    |    |
|      |    |    |    |     |    |    |    |    |    |     |    |   |    |   |     |      |    |    |    |   |    |    |    |    |   |    |   |    |    |   |    |    |    |    |    |    |
| 18   | 13 | 03 | 3  | 3   | 3  | 3  | 3  | 3  | 3  | 3   | 3  | 3 | 3  | 3 | 3   | 3    | 3  | 13 | 3  | 3 | 3  | 3  | 3  | 13 | 3 | 3  | 3 | 3  | 3  | 3 | 3  | 3  | 13 | 3  |    | 3  |
| 13   | 1  |    | 3  | 3   |    | 3  | 3  |    | 3  | 3   |    | 3 | 3  |   | 3   | 3    |    |    | 3  |   |    | 3  |    |    | 3 |    | 3 | 3  |    | 3 | 3  |    |    | 3  |    | 3  |
| 18   | 18 | 93 | 8  | 13  | 3  | 3  | 3  | 3  | 8  | 13  | 3  | 3 | 3  | 8 | 3   | 3    | 13 | 13 | 3  | 8 |    | 3  | 3  | 13 | 3 | 3  | 8 | 3  | 3  | 8 | 8  | 13 | 13 | 3  |    | 13 |
| 18   | 18 | 03 | 3  | 3   | 3  | 3  | 3  | 3  | 3  | 3   | 3  | 3 | 8  | 8 | 3   | 8    | 13 | 18 | 8  | 8 |    | 8  | 3  | 13 | 3 | 3  | 3 | 3  |    | 3 | 8  | 8  | 13 | 8  |    | 8  |
| 13   | 1  |    | 1  | 12  |    | 2  | 3  |    | 1  | 12  |    | 3 | 2  |   | 1   | 1    |    |    | 2  |   |    | 2  | 1  |    | 2 |    | 2 | 2  |    | 2 |    |    | 1  | 1  |    |    |
| 18   | 18 | 83 | 18 | 13  | 3  | 8  | 3  | 3  | 18 | 13  | 3  | 8 | 8  | 8 | 8   | 8    | 8  | 18 | 8  | 8 |    | 8  | 3  | 18 | 3 | 3  | 8 | 3  | 3  | 8 | 8  | 8  | 13 | 8  |    | 8  |
| 1.5  | 12 |    |    | 1   |    | 1  |    |    |    | 1   |    | 1 | 1  |   | 1   | 1    |    | 1  | 1  |   |    | 1  |    | 12 | 1 |    | 1 | 1  |    | 1 |    |    |    | 1  |    |    |
| 1.5  | 12 |    | 1  | 1.2 | 1. | 1  | 1  | 1. | 12 | 1.2 | 1. | 1 | 12 | 1 | 1   | 12   |    |    | 12 | 1 |    | 12 | 12 | 12 | 1 | 1. | 1 | 1  | 1. | 1 |    |    | 12 | 12 |    |    |
| 1.25 | 13 | 1. | 12 | 12  | 12 | 1  | 1  | 12 | 12 | 12  | 12 | 1 | 12 | 1 | 1   | 12   |    |    | 12 | 1 | 12 | 12 | 12 | 12 | 1 | 1  | 1 | 12 | 12 | 1 | 1  |    | 1  | 12 |    | 1  |
|      | 12 | 1. | 12 | 12  |    | 1  | 4  |    | 12 | 12  |    | 2 | 1  |   | 2   | 1    |    | 12 | 1  |   | 12 | 12 |    | 12 | 1 |    | 2 | 1  |    | 2 |    |    |    | 1  |    | 2  |
| 1.   |    |    |    |     |    |    |    |    |    |     |    |   |    |   |     |      |    |    |    |   |    |    |    |    |   |    |   |    |    |   |    |    |    |    |    |    |
| 1.2  | 1. | 1. | 14 | 1.  |    | 2  |    |    | 14 | 1.  |    | 2 | 1. |   | 2   |      |    | 12 |    |   | 12 |    |    | 12 |   |    | 2 |    |    | 2 | 1. |    | 12 |    |    | 1  |
|      | 1  |    | 18 | 18  |    |    |    |    | 18 | 18  |    |   |    |   |     |      |    | 1  |    |   |    |    |    |    |   |    |   |    |    |   |    |    | 18 |    |    |    |
|      |    |    |    |     |    |    |    |    |    |     |    |   |    |   |     |      |    |    |    |   |    |    |    | 18 |   |    |   |    |    |   |    |    |    |    |    |    |
| 18   | 1  |    | 18 | 18  |    | 8  | 8  |    | 18 | 18  |    | 8 |    |   | 8   |      | 18 | 18 |    |   |    |    |    |    |   |    |   |    |    |   |    |    | 18 |    |    |    |
| 18   | 1  |    | 18 | 18  | 18 | 8  | 8  | 18 | 18 | 18  | 18 | 8 |    |   | 8   |      | 18 | 1  |    |   |    | 8  |    |    |   |    | n |    | F  |   |    | 1  | 18 |    |    | 8  |
|      |    |    |    |     |    |    |    |    |    |     |    |   |    |   |     |      |    | 18 |    |   |    |    |    |    |   |    | 4 | u  | ц. |   |    | U. |    |    |    |    |
|      | 1  |    | 18 | 18  |    |    |    |    | 18 | 18  |    |   |    |   |     |      |    | 18 |    |   |    |    | ÷  |    |   |    |   |    |    |   | -  | 1  |    |    |    |    |
|      | 18 |    |    |     |    |    |    |    |    |     |    |   |    |   |     |      |    |    |    |   |    |    |    |    |   |    |   |    |    |   |    |    |    |    |    |    |
| 18   |    |    | 1  |     |    | 8  |    |    | 1  |     |    |   |    |   |     |      | 18 | 18 |    |   |    |    |    |    |   |    |   |    |    |   |    | 18 | 18 |    |    |    |
| 163  | 16 |    | 1. | 12  |    |    |    |    | 1. | 12  |    |   |    |   |     |      | 12 | 12 |    |   | 12 |    |    | 12 |   |    |   |    |    |   | 12 |    | 12 |    | 12 | 12 |

- 2. In the Properties window, to the right of the text field, type: Quit. The button changes in real-time, reflecting what you type—the button should now have the label **Quit**.
- 3. Double-click the Quit button you just created. The Code window appears, as shown in Figure 3.

Figure 3 Code Window

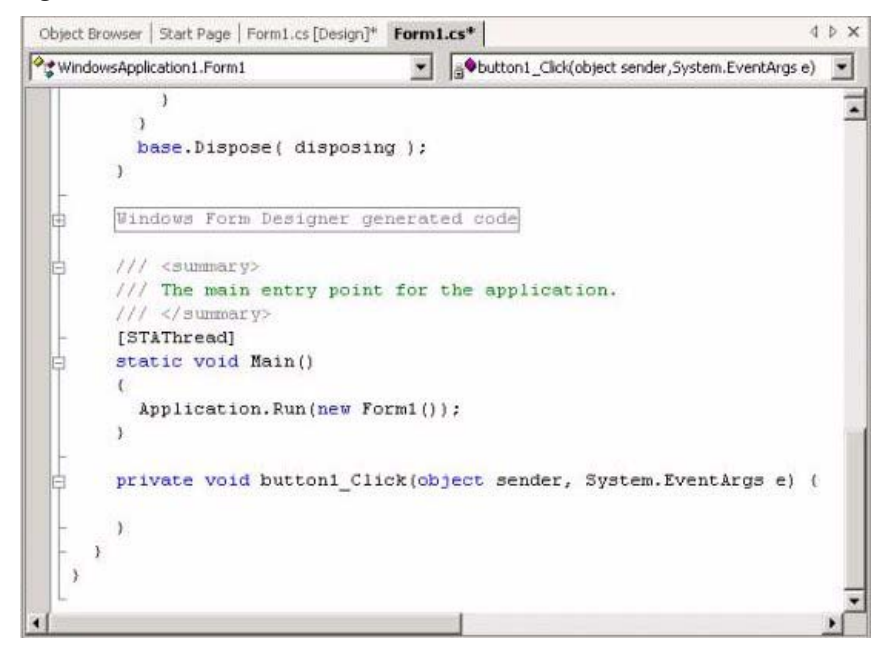

4. At the current insertion point in the code window, type:

```
private bool running = false;
Application.Exit();,
```

Indent just as you would when writing other programs.

- 5. Return to the Form window.
- 6. Test the **Quit** button:
  - a. On the toolbar, click Start. A window appears displaying the Quit button.
  - b. Click Quit to close Form1 and return to the code window.
- 7. Add a text box to the form, defining it as follows:
  - Set the Multiline Property to true.
  - Delete the Text property contents.
  - Size the window appropriately.

The resulting window should be similar to the one in Figure 4.

|     | F | 01 | 'n | ۱Ì | I. |   |   | m | <br>211 |   |   |   |   |   |  |   |   |   |   | anan |    | aa. | -   | 1   |      | >  |
|-----|---|----|----|----|----|---|---|---|---------|---|---|---|---|---|--|---|---|---|---|------|----|-----|-----|-----|------|----|
| -   |   |    |    |    |    | _ | _ |   | -       |   |   |   |   |   |  |   | - | - | _ |      |    |     | _   |     |      | -  |
| Ŀ   |   |    |    |    |    |   |   |   |         |   |   |   |   |   |  |   |   |   |   |      |    |     |     |     |      | 3  |
|     |   |    |    |    |    |   |   |   |         |   |   |   |   |   |  |   |   |   |   |      |    |     |     |     |      | 3  |
|     |   |    |    |    |    |   |   |   |         |   |   |   |   |   |  |   |   |   |   |      |    |     |     |     |      | 3  |
|     |   |    |    |    |    |   |   |   |         |   |   |   |   |   |  |   |   |   |   |      |    |     |     |     |      | 3  |
|     |   |    |    |    |    |   |   |   |         |   |   |   |   |   |  |   |   |   |   |      |    |     |     |     |      | 1  |
|     |   |    |    |    |    |   |   |   |         |   |   |   |   |   |  |   |   |   |   |      |    |     |     |     |      | 3  |
|     |   |    |    |    |    |   |   |   |         |   |   |   |   |   |  |   |   |   |   |      |    |     |     |     |      | 1  |
|     |   |    |    |    |    |   |   |   |         |   |   |   |   |   |  |   |   |   |   |      |    |     |     |     |      | 1  |
|     |   |    |    |    |    |   |   |   |         |   |   |   |   |   |  |   |   |   |   |      |    |     |     |     |      | 3  |
|     |   |    |    |    |    |   |   |   |         |   |   |   |   |   |  |   |   |   |   |      |    |     |     |     |      | 3  |
|     |   |    |    |    |    |   |   |   |         |   |   |   |   |   |  |   |   |   |   |      |    |     |     |     |      | 3  |
|     |   |    |    |    |    |   |   |   |         |   |   |   |   |   |  |   |   |   |   |      |    |     |     |     |      | 1  |
|     |   |    |    |    |    |   |   |   |         |   |   |   |   |   |  |   |   |   |   |      |    |     |     |     |      | 3  |
|     |   |    |    |    |    |   |   |   |         |   |   |   |   |   |  |   |   |   |   |      |    |     |     |     |      | 3  |
|     |   |    |    |    |    |   |   |   |         |   |   |   |   |   |  |   |   |   |   |      |    |     |     |     |      | 3  |
|     |   |    |    |    |    |   |   |   |         |   |   |   |   |   |  |   |   |   |   |      |    |     |     |     |      | 3  |
|     |   |    |    |    |    |   |   |   |         |   |   |   |   |   |  |   |   |   |   |      |    |     |     |     |      | 1  |
|     |   |    |    |    |    |   |   |   |         |   |   |   |   |   |  |   |   |   |   |      |    |     |     |     |      | 3  |
|     | 4 |    |    |    | 4  |   |   |   |         |   |   |   |   |   |  |   |   | 4 |   | 222  | 12 | 222 |     | 323 |      | 4  |
| • • | 8 |    | 3  |    |    |   |   |   |         |   |   |   |   |   |  |   |   |   |   |      |    |     |     |     | - 14 | 8  |
| 10  |   |    |    |    | 8  |   | 8 |   |         | 8 |   | 8 | 1 |   |  | 1 | 8 | 8 |   |      |    | Q   | uil |     |      | 8  |
| 1   | 2 | 2  |    | 2  |    |   |   | 2 | 2       |   | 2 | 2 |   | 2 |  |   |   |   |   |      | 49 |     | 20  |     | 4.   | Ľ, |
|     |   |    |    |    |    |   |   |   |         |   |   |   |   |   |  |   |   |   |   |      |    |     |     |     |      |    |

Figure 4 Form1 with Text Box

#### Task B Create a Message Handler

1. Scroll up to the top of the code window and add the "using TIBCO.SMARTSOCKETS;" directive:

```
using System;
using System.Drawing;
using System.Collections;
using System.ComponentModel;
using System.Windows.Forms;
using System.Data;
using TIBCO.SMARTSOCKETS;
```

2. Add the following fields to the Form1 class:

public TipcSrv Srv; private bool running = false;

- 3. Open the **Method Wizard** by right-clicking on the **Form1** class in the project explorer, then select **Add->Add Method**.
- 4. Create a message handler method with a the following characteristics:
  - Method access: public
  - Return type: void
  - Method name: msgHandler
  - Parameter name: object target
  - Parameter name: TipcMsgEventArgs e

The **C# Method Wizard** window should look similar to the one shown in Figure 5.

| Figure 5 | C# Method | Wizard |
|----------|-----------|--------|
|----------|-----------|--------|

}

| 444-000 ( ) ( ) ( )      |                                                                                    |                    |
|--------------------------|------------------------------------------------------------------------------------|--------------------|
| Method access:           | Return type:                                                                       | Method name:       |
| public                   |                                                                                    |                    |
| Modifier: Parameter type | e: Parameter name:                                                                 | Parameter list:    |
| 1000                     | Add Remove                                                                         | TipcMsgEventArgs e |
| Nethod modifiers:        | <u>A</u> dd <u>R</u> emove<br>⊻rtual Γ E <u>x</u> tern Γ Qverride Γ New<br>uired): | TipcMsgEventArgs e |

5. Add code to msgHandler such that the method looks like this:

public void msgHandler(object target, TipcMsgEventArgs e) {

```
try {
   TipcMsg msgOut = TipcSvc.createMsg(TipcMt_Fields.INFO);
   msgOut.Dest = e.Msg.Sender;
   msgOut.appendStr("Message Received!");
   Srv.send(msgOut);
   Srv.flush();
}
catch (TipcException ex) {
   MessageBox.Show(ex.Message, "msgHandler: Exception",
        MessageBoxButtons.OK, MessageBoxIcon.Exclamation);
}
```

#### Task C Create Another Message Handler

- 6. Create a second message handler, identical to the one you created in Task B, except name it msgHandler\_Hail.
- 7. Add code to msgHandler\_Hail such that the method looks like this:

```
public void msgHandler_Hail(object target, TipcMsgEventArgs e) {
      try {
         if (e.Msg.Type.Num == TipcMt Fields.INFO &&
            e.Msg.Dest.CompareTo("/hail") == 0) {
            this.textBox1.Text += e.Msg.nextStr() +
                                  System.Environment.NewLine;
         } // if
      }
      catch (Exception ex) {
         MessageBox.Show(ex.Message, "msgHandlerHail: Exception",
            MessageBoxButtons.OK, MessageBoxIcon.Exclamation);
      }
      }
8. Add code to the form's constructor, so that the constructor looks like this:
public Form1()
{
   11
   // Required for Windows Form Designer support
   11
   InitializeComponent();
    try {
     Srv = TipcSvc.Srv;
     Srv.setOption("ss.unique_subject", "/cs_example");
     Srv.setOption("ss.server_names", "tcp:_node");
     /* add the delegates */
     Srv.TipcMsgEvent += new TipcMsgHandler(this.msgHandler);
     Srv.TipcMsgEvent += new TipcMsgHandler(this.msgHandler_Hail);
     Srv.create(TipcDefs.CONN_FULL);
     Srv.setSubjectSubscribe("/hail", true);
    }
    catch (Exception ex) {
    MessageBox.Show(ex.Message, "msgHandlerHail: Exception",
       MessageBoxButtons.OK, MessageBoxIcon.Exclamation);
         Application.Exit();
    }
}
```

9. Add code to the Form's Activated event such that the event looks like this:

```
private void Form1_Activated(object sender, System.EventArgs e) {
   while (running) {
        Srv.mainLoop(0.0);
        Application.DoEvents();
   }
}
```

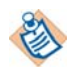

Note, the recommended method of handling the SmartSockets event loop (TipcSrv.mainLoop) is through another thread. The Form1\_Activated event was used only for simplicity and brevity.

#### Task D Test the Program

- 1. Verify that RTserver is running on the local machine.
- 2. Launch Form1 by selecting **Debug->Launch without Debugging** from the menu bar, or enter CTRL+F5.
- 3. Start RTmonitor with the -runtime option from the SmartSockets command prompt.
- 4. Enter the following commands:

MON> connect

```
09:01:10: TAL-SS-00088-I Connecting to project <rtworks> on
<tcp:_node:5555> RTserver
09:01:10: TAL-SS-00089-I Using tcp protocol
09:01:10: TAL-SS-00091-I Message from RTserver: Connection
established.
09:01:10: TAL-SS-00096-I Start subscribing to subject
</_CLSLAP01_2108>
09:01:10: TAL-SS-00111-I Start subscribing to subject </_CLSLAP01>
09:01:10: TAL-SS-00111-I Start subscribing to subject </_all>
09:01:10: TAL-SS-00111-I Start subscribing to subject </_mon>
MON> send info /hail "Hello!"
Sent info message to /hail subject.
```

MON> run 1 1

Received an unexpected message.

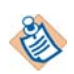

The message below is what was constructed and sent back to RTmonitor in the msgHandler delegate. The messageHandler\_Hail delegate displays the message contents in Form1's text box.

```
type = info
sender = </cs_example>
sending server = </_CLSLAP01_2008>
dest = </_CLSLAP01_2108>
app = <rtworks>
max = 2048
size = 40
current = 0
read_only = false
priority = 0
compression = false
delivery_mode = best_effort
ref_count = 1
seq_num = 0
resend_mode = false
user_prop = 0
arrival_timestamp = 09:02:10
data (num_fields = 1):
  str "Message Received!"
Processed a info message.
```

```
MON> send info /hail "Hello Again!"
```

5. Form1 displays both messages:

| Form1                  | <u>-0×</u> |
|------------------------|------------|
| Hello!<br>Hello Again! |            |
|                        |            |
|                        |            |
|                        |            |
|                        |            |
|                        |            |
|                        | Quit       |

## **Example Programs**

Now that you have written a simple TIBCO SmartSockets program, this section presents two programs that use some of the more advanced SmartSockets features. These programs are not presented in a tutorial format; instead portions of the Visual Studio .NET Visual Basic 7 code for each program are reviewed and key elements are discussed.

### SSChat: Multi-User Chat Room

The SSChat program is an RTclient that implements a simple real-time, multi-user chat room. The example files are located in the installation directory under Examples\Microsoft.NET\vb7\sschat. The SSChat program is written using the SmartSockets publish-subscribe technology to implement this function with a minimum amount of code. The entire SSChat program is under 200 lines of Visual Basic code.

The SSChat application starts with the Login window, as shown in Figure 9. The Login window is a standard Visual Studio .NET form named  $f_{\texttt{IrmLogin}}$ . It allows the user to input their full name and handle, and to specify an RTserver to connect to.

Figure 6 Figure 9 SSChat Login Window

| SsChat Log         | in                  |   |       | × |
|--------------------|---------------------|---|-------|---|
| <u>H</u> andle:    |                     | [ | Login |   |
| Full <u>N</u> ame: | Anonymous Chat User |   |       |   |
| <u>S</u> erver:    | tcp:_node           |   |       |   |

The essential details of SSC hat's implementation are included within the main form,  ${\tt frmMain}.$ 

#### Exploring frmMain

There are several form class variables defined as follows:

Dim mtHi As TipcMt Dim mtBye As TipcMt Dim msgHi As TipcMsg Dim msgOut As TipcMsg Dim RTserver\_Conn As TipcSrv Dim HiCb\_parms As New Collection Dim tsThread As ThreadStart Dim trtsThread As Thread Dim rtthrdclass As rtthrdclass

The first two variables, mtHi and mtBye, hold TipcMt objects specifying two of the custom message types SSChat defines. The second two, msgHi and msgOut, hold pre-built messages that are sent multiple times during an execution of SSChat. Finally, RTserver\_Conn is a TipcSrv object that manages the connection to RTserver.

Looking at the mainInit() method shows the actions taken upon entering the chat room. The custom message types are registered and the server name is configured. A connection to RTserver is created, process callbacks are instantiated using user callbacks implemented from TipcProcessCb, and a "Hi" (mtHi) message is constructed containing the user's name and chat handle, then sent. Please note that in this example, callbacks are used for completeness. The use of delegates is recommended over callbacks, and is demonstrated in the next example, WhoWhere.

```
Public Sub mainInit()
  Dim btn As Short
  Dim server_names As String
   Dim hi cb As New HiCb
  Dim bye_cb As New ByeCb
  Dim data_cb As New DataCb
  ctlUser.Text = fmLogin.DefInstance.ctlHandle.Text
   ctlName.Text = fmLogin.DefInstance.ctlName.Text
  ctlScript.ForeColor = System.Drawing.Color.Blue
   ctlScript.Text = "[ " & Format(Now(), "General Date") & " ]"
   If mtHi Is Nothing Then
     mtHi = TipcSvc.createMt("hi", 1, "str str int2")
      mtBye = TipcSvc.createMt("bye", 2, "str")
      msgOut = TipcSvc.createMsg(TipcSvc.lookupMt("string_data"))
  End If
  msgOut.Dest = " all"
  msgOut.appendStr(fmLogin.DefInstance.ctlHandle.Text)
  msgHi = msgOut.Clone
  msgHi.Type = mtHi
  msgHi.appendStr(fmLogin.DefInstance.ctlName.Text)
  msgHi.appendInt2(Int(CDbl(True)))
```

```
server_names = ""
   If Len(fmLogin.DefInstance.ctlServer.Text) > 0
      Then server_names = fmLogin.DefInstance.ctlServer.Text
   End If
   RTserver_Conn = TipcSvc.Srv
   RTserver_Conn.setOption("ss.unique_subject",
      fmLogin.DefInstance.ctlHandle.Text)
   RTserver_Conn.setOption("ss.project", "rtworks")
   RTserver_Conn.setOption("ss.server_names", server_names)
   RTserver Conn.create()
  HiCb_parms.Add(RTserver_Conn)
  HiCb_parms.Add(msgHi)
   HiCb parms.Add(msgOut)
  HiCb_parms.Add(ctlScript)
   RTserver_Conn.addProcessCb(bye_cb, mtBye, ctlScript)
   RTserver_Conn.addProcessCb(data_cb,
      TipcSvc.lookupMt("string_data"), ctlScript)
   RTserver_Conn.addProcessCb(hi_cb, mtHi, HiCb_parms)
   RTserver_Conn.setSubjectSubscribe("_all", True)
   RTserver_Conn.send(msgHi)
   RTserver Conn.Flush()
   ' Here, we need a thread to allow us to do the MainLoop to
   ' receive messages from the server. So, create the appropriate
   ' objects, and set the server conn to
   ' use within the thread. Then, start the thread.
rtthrdclass = New rtThrdClass
tsThread = New ThreadStart(AddressOf rtthrdclass.mainThreadProc)
trtsThread = New Thread(tsThread)
rtthrdclass.thrdServerConn = RTserver_Conn
rtthrdclass.thrdStop = False
trtsThread.Start()
End Sub
```

By cloning the msgOut message, the Dest property is the same for msgHi. Appending True requests other SSChat clients to reply upon receipt of the message. To receive messages, the SSChat application must maintain a message loop. This is done in a separate thread. It is a simple loop that processes events and checks for messages without a timeout to provide the best possible GUI response.

```
Public Class rtThrdClass
Public thrdServerConn As TipcSrv
Public thrdStop As Boolean
Public Sub mainThreadProc()
While thrdStop = False
thrdServerConn.MainLoop(0)
Thread.Sleep(0)
End While
End Sub
End Class
```

The loop is terminated when the thrdStop flag is set to true in mainCleanup().

Once the form has been loaded, SSChat is in its primary mode, waiting for keystrokes from the user or messages from RTserver. Examine what happens when a key is pressed. Note that when you press the Enter key, the current text is sent out to the other chat participants.

```
Private Sub ctlMessage_KeyDown( ... ) Handles ctlMessage.KeyDown
   Dim KeyCode As Short = eventArgs.KeyCode
   Dim Shift As Short = eventArgs.KeyData \ &H10000
   Dim str_Renamed As String
   If (Shift And VB6.ShiftConstants.ShiftMask) = 0 Then
      If KeyCode = System.Windows.Forms.Keys.Return Then
         msgOut.NumFields = 1
         str_Renamed = ctlMessage.Text
            If VB.Left(str_Renamed, 1) = Chr(13) Then
               str_Renamed = VB.Right(str_Renamed,
                  Len(str_Renamed) - 2)
            End If
            msgOut.appendStr(str_Renamed)
            RTserver_Conn.send(msgOut)
            RTserver_Conn.Flush()
            ctlMessage.Text = ""
         End If
      End If
   End Sub
```

#### Notes:

- Setting the NumFields property to 1 eliminates all but the first field of the message.
- msgOut is already mostly constructed; all you have to do is add the chat text, send and flush to guarantee immediate delivery. Using a previously constructed message will improve performance.

Now that you have reviewed the sending process of chat text from SSChat, take a look at the three message processing events that handle the receiving process. Note that these events are implementing the TipcProcessCb interface. The TipcMsg event from the first ctlHiCb receives the "Hi" messages:

```
Friend Class HiCb
  Implements TipcProcessCb
   Public Sub process(ByVal msg As TIBCO.SMARTSOCKETS.TipcMsg,
                      ByVal arg As Object) Implements
                        TIBCO.SMARTSOCKETS.TipcProcessCb.process
      Dim msgIn As TipcMsg
      Dim msgHi As TipcMsg
      Dim msgOut As TipcMsg
      Dim srv_conn As TipcSrv
      Dim cb_parms As Collection
      Dim ctlScript As TextBox
      Dim inHandle As String
      Dim inUserName As String
      Dim inInt As Int32
      msgIn = msg
      cb_parms = arg
      msgIn.Current = 0
      inHandle = msgIn.nextStr()
      inUserName = msgIn.nextStr()
      inInt = msgIn.nextInt2()
      srv_conn = cb_parms.Item(1)
      msgHi = cb_parms.Item(2)
      msgHi.Current = 0
      msgOut = cb_parms.Item(3)
      msgOut.Current = 0
      ctlScript = cb_parms.Item(4)
      If inUserName.CompareTo(msgOut.nextStr()) = 0 Then
         If inInt Then
            msgHi.Dest = msgIn.Sender
            msgHi.NumFields = msgHi.NumFields - 1
            msgHi.appendInt2((Int(CDbl(False))))
            srv_conn.send(msgHi)
            srv_conn.flush()
         End If
```

End If

```
ctlScript.AppendText(ControlChars.NewLine &
    ControlChars.NewLine)
    ctlScript.ForeColor = System.Drawing.Color.Blue
    ctlScript.AppendText("[ " + inHandle + " connected as " +
        inUserName + " ]")
End Sub
```

End Class

Now look at the code that handles the "Bye" messages, sent when a user leaves the chat room, terminating the SSChat process. It is very similar to the "Hi" message event handler, except it does not send any replies.

End Class

The event handler for chat data messages is shown below (similar to the other two message events, it updates the output window with the originating chat user's handle and chat text):

In the code above, the first msgIn.nextStr() is the chat handle and the second msgIn.nextStr() retrieves the actual user message from TipcMsg.

Finally, SSChat's mainCleanup()subroutine, which stops the listener thread, sends the "Bye" message, and disconnects from RTserver (if a connection has been established) is shown below:

```
Public Sub mainCleanup()
  Dim msgBye As TipcMsg
  If Not trtsThread Is Nothing Then
      ' Tell the thread to stop
      rtthrdclass.thrdStop = True
      ' Wait until the thread has ended
      trtsThread.Join(10000)
      trtsThread = Nothing
  End If
  If Not RTserver_Conn Is Nothing Then
      If RTserver_Conn.ConnStatusEx <> TipcDefs.CONN_NONE Then
         msgBye = TipcSvc.createMsg(mtBye)
         msgBye.Dest = msgOut.Dest
         msgOut.Current = 0
         msgBye.appendStr(msgOut.nextStr())
         RTserver_Conn.send(msgBye)
         RTserver_Conn.flush()
         RTserver_Conn.destroy(TipcDefs.CONN_NONE)
      End If
      RTserver_Conn = Nothing
  End If
```

```
If Not mtBye Is Nothing Then
    mtBye.destroy()
    mtBye = Nothing
End If
If Not mtHi Is Nothing Then
    mtHi.destroy()
    mtHi = Nothing
End If
End Sub
```

#### Data Flow

The data flow in the SSChat program is:

- 1. Chat users joining the room are announced to the group members by publishing a "Hi" message containing information about the new user.
- 2. Other SSChat RTclients receive the new user's announcement and reply directly and exclusively to the originating RTclient, by publishing a "Hi" message back.
- 3. Upon receiving a "Hi" or "Bye" message, an SSChat RTclient updates its output window with the status change indicating which other client entered or left the room.
- 4. As data messages are received, SSChat displays these messages to its chat window.

## WhoWhere: Electronic Message Board

The WhoWhere program is a graphical RTclient, implementing an in/out message board useful for tracking employee whereabouts. The WhoWhere program is located in the installation directory under Examples\Microsoft.NET\vb7\whowhere.

WhoWhere is an electronic counterpart to the sign in and out boards commonly used in corporate offices. WhoWhere uses TIBCO SmartSockets publish-subscribe technology to update other users message boards. Other SmartSockets features demonstrated by this program are:

- Custom message types
- Process and error Delegates
- Messages within messages
- · Hierarchical naming scheme for publish-subscribe messages
- Publishing to subjects with multiple subscribers as well as individual RTclients

WhoWhere tracks employee whereabouts. Each employee belongs to a department. The department an employee belongs to specifies the SmartSockets subject used to set apart message board groups. This allows potentially thousands of users in hundreds of departments to be present on the same LAN or WAN, without any conflict.

The WhoWhere application is composed of several Visual Studio .NET forms and one code module. Most of the forms (those for logging in, managing the configuration and specifying leave information) are handled with the usual Visual Studio .NET techniques; examination of the source code should be fairly self-explanatory. The important parts of the application are handled by the Display Board form and the modGlobals module.

First, look at some of the data structures used in the modGlobals module:

```
Public Structure configType
Dim Name As String
Dim Password As String
Dim Lunch As Short
Dim Email As String
Dim Homepage As String
Dim MailApp As String
Dim WebApp As String
Dim server As String
Dim Alerts As Short
Dim Department As String
Dim EmailBrowser As Short
End Structure
```

```
Public Config As configType
```

The configType structure holds the local configuration information. This data is stored in the Windows registry by the SaveSettings subroutine and reloaded with LoadSettings. This allows the configuration to be persistent between executions of the application. The data includes the user's name, password and other configuration information. A subset of this information is maintained for all the other known employees on the message board as well, as shown in the userType data structure:

```
Public Structure userType
Dim Who As String
Dim Email As String
Dim Homepage As String
Dim Message As String
Dim Where As String
Dim ReturnInfo As String
End Structure
```

```
Public Myself As userType
Public Users(maxUsers) As userType
Public nUsers As Integer
Public srv As TipcSrv
Public mtAnnounce As TipcMt
Public mtUpdate As TipcMt
Public mtResponse As TipcMt
Public Enum wwMessageTypes
    wwAnnounce = 100
    wwUpdate
    wwResponse
End Enum
```

Public AnnounceCbParms As New Collection

Myself holds a copy of this user's message board information; Users() is the array that holds the actual message board information. nUsers is the number of users in the array and therefore the number of users displayed on the board. wwSubject holds the publish-subscribe subject name used for the WhoWhere client communication.

A global handle to the RTserver connection in the application is held in the Srv variable. Additionally, WhoWhere defines three new message types identified by the numbers 100, 101, and 102 as the enumeration wwMessageTypes specifies; mtAnnounce, mtUpdate and mtResponse act as global references to these message type objects that are created. Next, the initializeClient subroutine connects to RTserver and assigns user-defined delegates to SmartSockets events.

```
' update is the msg that gets sent inside announce
    ' and response, and also by itself for updating status
    mtUpdate = TipcSvc.createMt("wwUpdate",
    wwMessageTypes.wwUpdate, "int2 str str str str str")
    ' install event handlers for message types
    ' in this example, we use delegates instead of
    ' callbacks. For .NET applications, delegates
    ۰.
      are much more efficient.
    AddHandler Srv.TipcMsgEvent, AddressOf MsgHandler
    AddHandler Srv.TipcErrorEvent, AddressOf ErrorHandler
 End If
wwSubject = "/" & programName & "/" & Config.Department
Dim status As Boolean
status = Srv.getSubjectSubscribe(wwSubject)
If status = False Then
   Srv.setSubjectSubscribe(wwSubject, True)
End If
Srv.flush()
' send a message announcing our arrival
doUpdate()
```

```
End Sub
```

Only message board traffic published to the wwSubject subject is seen by this client. It is this hierarchical naming feature of SmartSockets that accounts for its scalability. Without changing the client, and with only one level of partitioning (the department), a large number of separate message boards can coexist. This is demonstrated in the RTserver.SubjectSetSubscribe statement in the initalizeClient() subroutine above. As illustrated in the code, a call to the doUpdate subroutine is made. This sends the equivalent of a "Hello" message from this RTclient to the other users displaying this department's message board. The following code for doUpdate builds and sends an announcement message using the mtAnnounce object as a reference (notice how a second SmartSockets message of type mtUpdate is included inside the announcement message):

```
Public Sub doUpdate()
' build and send an anouncement message
' for initially joining a message board subject
' or doing an 'update all'
Dim am, myData As TipcMsg
myData = TipcSvc.createMsg(mtUpdate)
```

```
With myData
   .appendInt2(messageFormat)
   .appendStr(Myself.Who)
   .appendStr(Myself.Email)
   .appendStr(Myself.Homepage)
   .appendStr(Myself.Where)
   .appendStr(Myself.Message)
   .appendStr(Myself.ReturnInfo)
End With
am = TipcSvc.createMsg(mtAnnounce)
am.appendInt2(messageFormat)
am.pest = wwSubject
Srv.send(am)
Srv.flush()
```

End Sub

The following subroutine, publishMyStatus, is used to send an update message when the current user's status changes, for example, when they leave or return to the office. A message of type mtUpdate is sent alone this time, not included inside another message.

```
Private Sub publishMyStatus()
   ' build and send just an update message when
   ' our status changes (go to lunch, return, etc.)
   Dim myData As TipcMsg
   myData = TipcSvc.createMsg(mtUpdate)
   With myData
      .appendInt2(messageFormat)
      .appendStr(Myself.Who)
      .appendStr(Myself.Email)
      .appendStr(Myself.Homepage)
      .appendStr(Myself.Where)
      .appendStr(Myself.Message)
      .appendStr(Myself.ReturnInfo)
      .Dest = wwSubject
  End With
   Srv.send(myData)
   Srv.flush()
```

End Sub

The setAway subroutine updates the buttons available on the WhoWhere graphical user interface (GUI). There are two subroutines, goAway and comeBack, that make calls to publishMyStatus, as shown here:

```
Public Sub goAway()
    publishMyStatus()
    frmBoard.DefInstance.setAway(True)
End Sub
```

```
Public Sub comeBack()
    Myself.Where = inStatus
    publishMyStatus()
    frmBoard.DefInstance.setAway(False)
    End Sub
End Module
```

#### The Display Board Form

The Display Board Form is the main user-interface object of the WhoWhere application. This form displays the message board with dynamic updating and allows the user to interact with the program through the command buttons. In the next example, the form's Load subroutine calls the other initialization routines such as initializeGUI, which positions and sizes various screen elements. initializeClient configures the environment for SmartSockets, assigns delegates to SmartSockets events and manages subscriptions to the relevant subjects.

A thread is also created to run a loop processing messages in the background. This is how the application receives and processes messages using the TipcSrv.Mainloop method. Note that the loop must be terminated by setting a flag in the frmBoard\_Close subroutine.

```
Private Sub frmBoard_Load(ByVal eventSender As System.Object,
                          ByVal eventArgs As System.EventArgs)
         Handles MyBase.Load
  Me.Left = Val(GetSetting(regAppName, "WindowPos", "Left",
  Str(System.Windows.Forms.Screen.PrimaryScreen.Bounds.Width -
         Me.Width)))
  Me.Top = Val(GetSetting(regAppName, "WindowPos",
         "Top", "0"))
  Me.Text = programName & " v" & programversion
  initializeGUI()
  noErrBox = True
  initializeClient()
   ' Here, we need a thread to allow us to do the MainLoop to
   ' receive messages from the server. So,
         create the appropriate
   ' objects, and set the server connection to
   ' use within the thread. Then, start the thread.
  rtthrdclass = New rtThrdClass()
  tsThread = New ThreadStart(
         AddressOf (rtthrdclass.mainThreadProc)
  trtsThread = New Thread(tsThread)
  rtthrdclass.thrdServerConn = Srv
  rtthrdclass.thrdStop = False
  trtsThread.Start()
```

```
Me.Show()
Me.Visible = True
```

End Sub

Here is the rtThreadClass, demonstrating the use of TipcSrv.Mainloop to listen for and process messages.

```
Public Class rtThrdClass
    Public thrdServerConn As TipcSrv
    Public thrdStop As Boolean
    Public Sub mainThreadProc()
        While thrdStop = False
            thrdServerConn.MainLoop(0)
            Thread.Sleep(0)
        End While
    End Sub
End Class
```

The form's Unload code saves the program settings and disconnects from the RTserver.

```
Private Sub frmBoard_Closed(ByVal eventSender As System.Object,
                           ByVal eventArgs As System.EventArgs)
                           Handles MyBase.Closed
  DoLoop = False
  SaveSetting(regAppName, "WindowPos", "Left",
      Me.Left.ToString)
  SaveSetting(regAppName, "WindowPos", "Top", Me.Top.ToString)
  saveSettings()
  If Not rtthrdclass Is Nothing Then
      ' Tell the thread to stop
     rtthrdclass.thrdStop = True
      ' Wait until the thread has ended
      trtsThread.Join(10000)
     trtsThread = Nothing
     Srv.destroy()
  End If
```

End Sub

As shown in the next example, the comeBack and goAway subroutines are called when the absence or return (btnBack) buttons are clicked:

```
Private Sub btnHome_Click(ByVal eventSender As System.Object,
ByVal eventArgs As System.EventArgs)
Handles btnHome.Click
Myself.Where = "HOME"
Myself.Message = "(left for the day)"
Myself.ReturnInfo = "the next work day"
goAway()
btnBack.Focus()
End Sub
```

```
Private Sub btnLunch_Click(ByVal eventSender As System.Object,
                               ByVal eventArgs As System.EventArgs)
                               Handles btnLunch.Click
      Myself.Where = "LUNCH"
      Myself.Message = "(at lunch)"
Myself.ReturnInfo = "at " &
         Format(DateAdd(Microsoft.VisualBasic.DateInterval.Minute,
                         Config.Lunch, TimeOfDay))
      goAway()
      btnBack.Focus()
  End Sub
   Private Sub btnExtended Click(ByVal eventSender As
System.Object,
                                   ByVal eventArgs As
System.EventArgs)
                      Handles btnExtended.Click
        frmExtended.DefInstance.ShowDialog()
        If extendedCancel Then Exit Sub
        goAway()
        btnBack.Focus()
  End Sub
  Private Sub btnBack_Click(ByVal eventSender As System.Object,
                               ByVal eventArgs As System.EventArgs)
                      Handles btnBack.Click
        comeBack()
  End Sub
```

The displayBoard subroutine is the most important in terms of user interface; it re-populates the message board with data from the Users() array. The board has nUsers+1 rows; the extra is used to display the column headings.

```
Public Sub displayBoard()
    Dim i As Short
    Dim wh As String
     If board.Items.Count > 0 Then
         board.Items.Clear()
     End If
     For i = 0 To nUsers - 1
         Dim itm As New ListViewItem(Users(i).Who, i)
         wh = Users(i).Where
         If wh <> inStatus Then
            wh = wh & " - returns " & Users(i).ReturnInfo
         End If
         itm.SubItems.Add(wh)
         board.Items.Insert(i, itm)
     Next i
     btnMail.Visible = False
     btnWeb.Visible = False
```

```
If Config.Alerts Then
    Beep()
End If
```

End Sub

The msgHandler delegate handles announce, response, and update messages. It then passes the messages to various subroutines. The newUser subroutine adds a user to the message board. Note that is was registered in initializeClient(). As shown this example, if msgHandler processes an announcement message, it responds by publishing a response message directly back to the originator:

```
' This is the message handler delegate to handle messages when they
arrive.
Public Sub MsgHandler(ByVal target As Object,
                       ByVal args As TipcMsgEventArgs)
  Dim msg As TipcMsg
  Dim mt As TipcMt
  msg = args.Msg
  mt = msg.Type
  If mt.Num = wwMessageTypes.wwAnnounce Then
      HandleAnnounceMessage(msg)
      Exit Sub
  End If
   If mt.Num = wwMessageTypes.wwResponse Then
     HandleResponseMsg(msg)
     Exit Sub
  End If
  If mt.Num = wwMessageTypes.wwUpdate Then
      HandleUpdateMsg(msg)
      Exit Sub
  End If
  MsgBox("Received unexpected message of type " & mt.Name)
```

#### End Sub

The following are called from the msgHandler delegate to handle different message types.

```
Public Sub HandleAnnounceMessage(ByVal msg As TipcMsg)
       Dim mver As Short
        Dim m2 As TipcMsg
        Dim resp As TipcMsg
        Dim myData As TipcMsg
        mver = msg.nextInt2
        If mver > messageFormat Then
            frmBoard.DefInstance.wrongMessageFormat("ANNOUNCE",
```

mver)

```
Else
            m2 = msg.nextMsg
            mver = m2.nextInt2
            frmBoard.DefInstance.newUser(m2)
            resp = TipcSvc.createMsg(mtResponse)
            resp.Dest = msg.Sender
            resp.appendInt2(mver)
            myData = TipcSvc.createMsg(mtUpdate)
            With myData
               .appendInt2(messageFormat)
               .appendStr(Myself.Who)
               .appendStr(Myself.Email)
               .appendStr(Myself.Homepage)
               .appendStr(Myself.Where)
               .appendStr(Myself.Message)
               .appendStr(Myself.ReturnInfo)
            End With
            resp.appendMsg(myData)
            Srv.send(resp)
            Srv.flush()
        End If
   End Sub
   Public Sub HandleResponseMsg(ByVal msg As TipcMsg)
        Dim mver As Short
        Dim m2 As TipcMsg
        Dim resp As TipcMsg
        Dim myData As TipcMsg
        mver = msg.nextInt2
        If mver > messageFormat Then
            frmBoard.DefInstance.wrongMessageFormat("RESPONSE",
mver)
        Else
            m2 = msg.nextMsg
            mver = m2.nextInt2
            frmBoard.DefInstance.newUser(m2)
        End If
   End Sub
   Public Sub HandleUpdateMsg(ByVal msg As TipcMsg)
        Dim mver As Short
        mver = msg.nextInt2
        If mver > messageFormat Then
            frmBoard.DefInstance.wrongMessageFormat("UPDATE",
mver)
        Else
            frmBoard.DefInstance.updateUser(msg)
        End If
   End Sub
```

The TipcErrorEvent event is fired when a SmartSockets error occurs. The delegate that is registered in initializeClient() will be called when the event is fired. In this case, the only action is to display relevant error information for the user to acknowledge:

```
Public Sub ErrorHandler(ByVal target As Object,
ByVal args As TipcErrorEventArgs)
If displayErrors Then
MsgBox("SmartSockets error: " + args.errNum + ", " +
args.errString, MsgBoxStyle.Exclamation +
MsgBoxStyle.ApplicationModal +
MsgBoxStyle.OKOnly, "SmartSockets Error")
End If
End Sub
```

The newUser subroutine takes an update message as a parameter, and adds the user information contained within to the Users() array, first removing any old instance of the user. In this example, the number of users is incremented and displayBoard is called to refresh the form display:

```
Public Sub newUser(ByRef um As TipcMsg)
     Dim j As Object
     Dim thisname As String
     thisname = um.NextStr
     ' if user already on board, remove them
     Dim i As Short
     Dim wasRemoved As Boolean
     i = 0
     While (i < nUsers And Not wasRemoved)
         If Users(i).Who = thisname Then
            For j = i To nUsers - 2
                 Users(j) = Users(j + 1)
            Next i
            nUsers = nUsers - 1
            wasRemoved = True
         End If
         i = i + 1
     End While
     With Users(nUsers)
         .Who = thisname
         .Email = um.NextStr
         .Homepage = um.NextStr
         .Where = um.NextStr
         .Message = um.NextStr
         .ReturnInfo = um.NextStr
     End With
     nUsers = nUsers + 1
     displayBoard()
     showCount()
End Sub
```

As shown in the next example, the updateUser subroutine takes an update message as a parameter, and updates the user information contained within to the Users() array. If the user is not currently in the array, they are added. Like the newUser subroutine, it calls displayBoard to refresh the form display.

```
Public Sub updateUser(ByRef um As TipcMsg)
     Dim i As Object
     Dim thisname As String
     Dim uIndex As Short
     thisname = um.NextStr
     ' user already on board?
     uIndex = -1
     For i = 0 To nUsers - 1
         If Users(i).Who = thisname Then
            uIndex = i
            Exit For
         End If
     Next i
     ' add this user if necessary
     If uIndex = -1 Then
         uIndex = nUsers
         nUsers = nUsers + 1
     End If
     With Users(uIndex)
         .Who = thisname
         .Email = um.NextStr
         .Homepage = um.NextStr
         .Where = um.NextStr
         .Message = um.NextStr
         .ReturnInfo = um.NextStr
     End With
     displayBoard()
     showCount()
```

End Sub

The btnUpdate subroutine, as shown below, is invoked when the Update All button is clicked. It resets the user count and calls doUpdate, re-publishing an announce message. The other users' message board applications will see this and send response messages directly to the running WhoWhere RTclient, populating the Users() array as the message callback events are invoked.

```
Private Sub btnUpdate_Click(ByVal eventSender As System.Object,
ByVal eventArgs As
System.EventArgs)
Handles btnUpdate.Click
nUsers = 0
doUpdate()
board.Focus()
End Sub
```

#### **Data Flow**

The flow of messages used in the WhoWhere program is:

- 1. Users just joining the message board group (specified by the department configuration field) are announced to the group members by publishing an mtAnnounce message containing information specific to the new user.
- 2. WhoWhere RTclients receive the new user's announcement and reply directly and exclusively to the originating RTclient by publishing an mtResponse message containing their information.
- 3. Upon receiving an mtResponse message, a WhoWhere RTclient adds the enclosed user information to their message board.
- 4. All WhoWhere RTclients receive mtUpdate messages, processing and changing the updated information to their message board in real-time.
- 5. If you click Update All, the board information is discarded and re-built by starting over as if a new client subscribed to the message board.

#### Notes

There are some points to note when you examine all the WhoWhere source code:

- Although not shown here, the frmConfiguration form calls initializeClient upon successful completion (that is, when you click OK). This ensures that any changes made to the configuration are accurately reflected by the WhoWhere application's state.
- When WhoWhere is invoked for the first time, the Configuration dialog box appears where you set up your message board environment. Once you enter the information, the Log In window appears.
- There is message format version-control in the WhoWhere program. The first field in every message sent is added with a line similar to this:

```
message.AppendInt2 messageFormat
```

This value is decoded with passages similar to the next example in the message processing events:

```
If mver > messageFormat Then
    frmBoard.DefInstance.wrongMessageFormat("ANNOUNCE", mver)
Else
    ...
End If
```

The code extracts the first field from the messages, a two-byte integer, and checks it against the global constant messageFormat (see modGlobals for the definition of messageFormat). This ensures that if newer versions of WhoWhere, with different message grammars are present in the same department, the older RTclients do not corrupt their data with incompatible messages. Your applications may need more sophisticated message version control. This can be implemented with the UserProp property of TipcMsg objects.

- Remember, placing break points in the source code and stepping through the code with Step Into (the F8 key) is the way to see the sequence of events being encountered by the program.
- The global constant Debugging (see modGlobals) can be set to a non-zero value. This enables printing of diagnostic information in the Visual Studio .NET Immediate window, which is useful for grasping the overall operation of the WhoWhere RTclient.
- When you enter your name in the Name field of the Configuration window, enter your first name, followed by your last name (for example, Jane Smith). Names are automatically displayed on the message board in alphabetical order: last name appearing first, followed by a comma and then the first name (for example, Smith, Jane).

# Index

## Α

App.config 6

## С

callbacks versus delegates 18 chat room 17 configType 25 configuring SmartSockets .NET 6 connection process callbacks 9 events 8 constants 9 constructing messages 8 creating instances of classes 8 customer support x

## D

delegates versus callbacks 18 destroying messages 8 Display Board Form 29

## Ε

environment, setting up 1 error numbers 9 errors 34 event data 9 events 8, 15 exceptions 9

## F

frmConfiguration 36 frmMain 18

## G

global assembly cache (GAC) utility 3

## I

installing the assembly in the GAC 3

## L

listener thread 23

## Μ

mainCleanup() 20 mainInit() 18 mainLoop 8 message board 24 handler 12 loop 20 processing events 21 types 8 messages 8 Microsoft Visual Studio .NET 2 msgHandler 13, 32 msgIn.nextStr() 23 msgOut 19

## Ν

NumFields 21

## 0

object library, setting a reference 2

## Ρ

process callbacks 9 processing messages 9

## R

receiving messages 9 process 21 registering the assembly in the GAC 3 RTmonitor 15 rtThreadClass 30

## S

SSChat 17 support, contacting x

## Т

technical support x thrdStop flag 20 TibcMsgHandler 9 TipcDefs 9 TipcErrorEvent 34 **TipcException 9** TipcMsg 8 TipcMsg event 21 TipcMsgEvent 9 TipcMsgEventArgs 9 TipcMt 8 TipcProcessCb 9, 18, 21 TipcSrv 9 TipcSrv.Mainloop 8, 15, 30 TipcSvc 8 Tut.loadOptions() 6

## U

uninstalling the assembly from the GAC 3

## V

Visual Studio, referencing .NET API  $\ 2$ 

#### W

WhoWhere 24